# 「first call」 医師によるオンライン健康相談 ご利用マニュアル

2017年8月28日 Mediplat Inc.

#### 1. first call 概要

- チャットやテレビ電話を使って、医師に健康・医療に関する相談ができるサービスです。
- ご自身やご家族の体調についてのお悩みや、健康に関する相談に対して、医師が実名で丁寧にお答えします。(※診察・治療・処方は行いません)

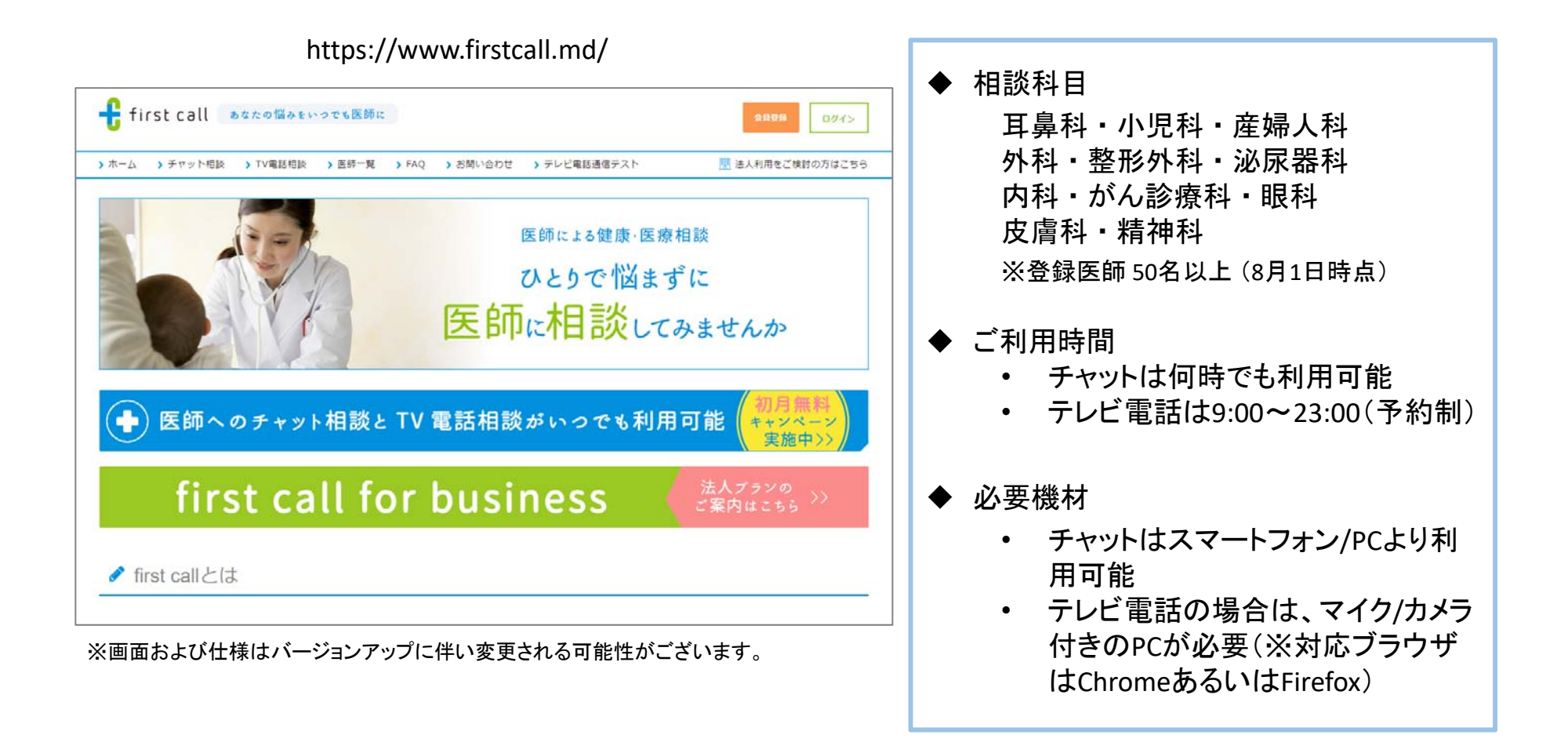

| first call あなたの悩みをいつでも医師に                                                      | ※URLは別途ご案内いたします。                                                                                                    |
|--------------------------------------------------------------------------------|----------------------------------------------------------------------------------------------------|
| >ホーム → チャット相談 → TV電話相談 → 医師一覧 → FAQ                                            | > お問い合わせ                                                                                                    |
| <u>ホーム &gt; 新税会員登録</u><br>区 Sign up 新規会員登録<br>会員登録のためのメールを入力頂いたメールアドレス宛に送信します。 | ご登録いただくメールアドレスを入力<br>※このメールアドレスに通知メールを送信しますので、<br>確認しやすいメールアドレスをご登録ください。                                                                                                    |
| メールアドレス 例: someone@example.com<br>送信する                                         | 1                                                                                                    |
|                                                                                | [first call] 会員登録を完了させましょう 受信トレイ ×                                                                                                    |
| 2                                                                              | <b>irst call サポート</b> <no-reply+staging@firstcall.md><br/>To 自分 ▼</no-reply+staging@firstcall.md>                                                                                             |
| ご自身のメールアドレスに会員登録用URL<br>を記載したメールが届きますので、こちら                                    | メールアドレスの確認が完了しました。<br>以下のURLにアクセスし、first call会員登録を完了させてください。<br>https://firstcall-stagingbranch.azurewebsites.net/Account/RegisterDetailForEmail?urlid=a71a11c9-eb40-42d2-6d10-08d4c4100e4f&g |
| からアクセスして、会員登録を完了させてください。                                                       | <ご注意〉<br>※お使いのメールソフトによってはリンクをクリックしてもサイトへ遷移されない場合があります。<br>この場合はリンクをクリックされるのではなく、上記URLをブラウザのアドレス欄に入力してアクセスしてください。                                                                              |
|                                                                                | ※このメールにお心当たりがない場合は、本メールを破棄していただきますようお願いいたします。                                                                                                    |
|                                                                                | ※本メールのご案内はシステムによる自動送信を行っています。<br>ご返信についてはお受けできませんのでご了承下さい。                                                                                                    |
|                                                                                | ◆運営会社<br>株式会社 Mediplat<br>https://firstcall-stagingbranch.azurewebsites.net/Home/About                                                                                                    |

2-2. 認証の手続き(クーポン方式の場合)

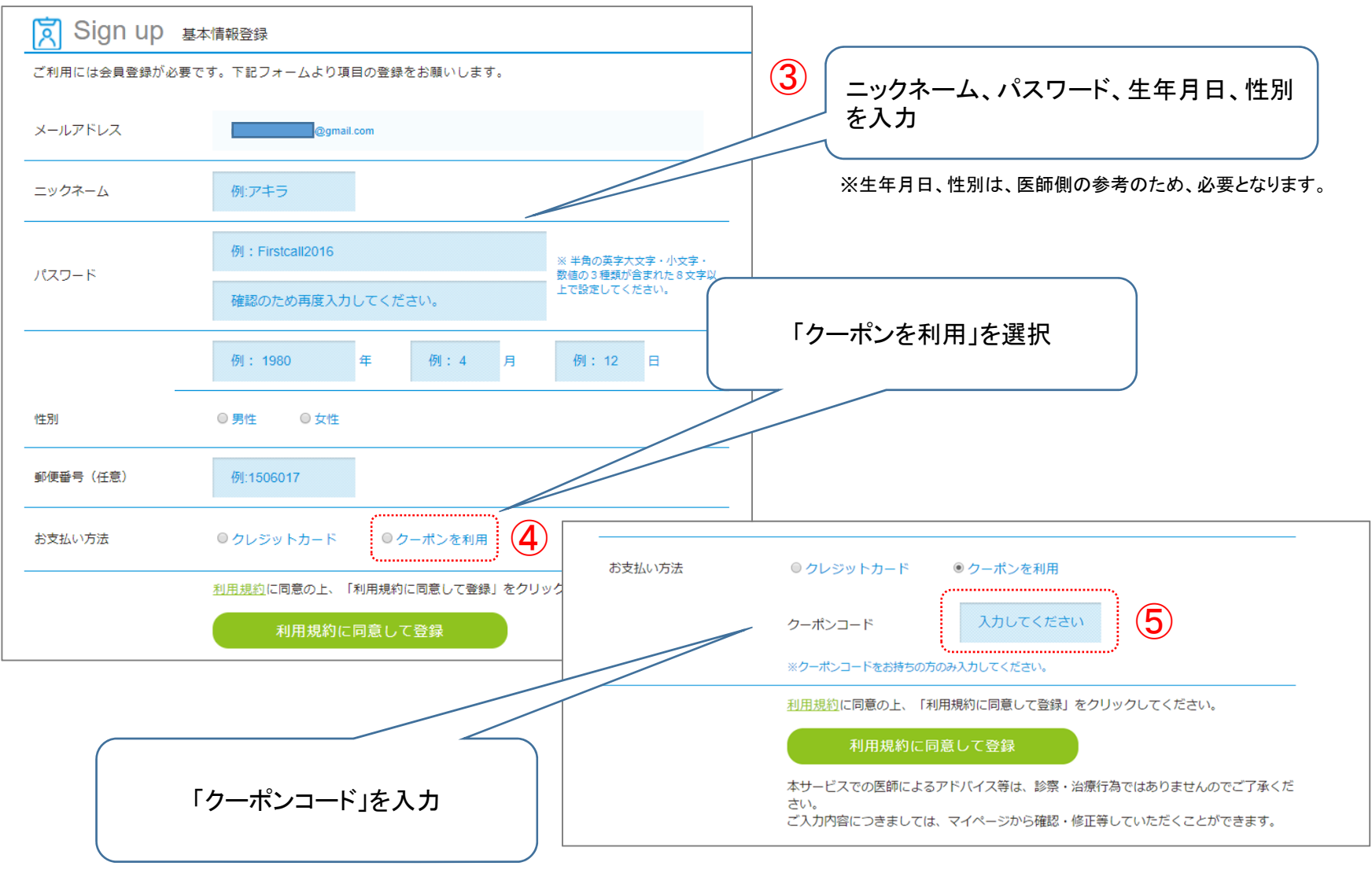

※クーポンコードは別途ご案内いたします。

2-3.登録後のログイン方法

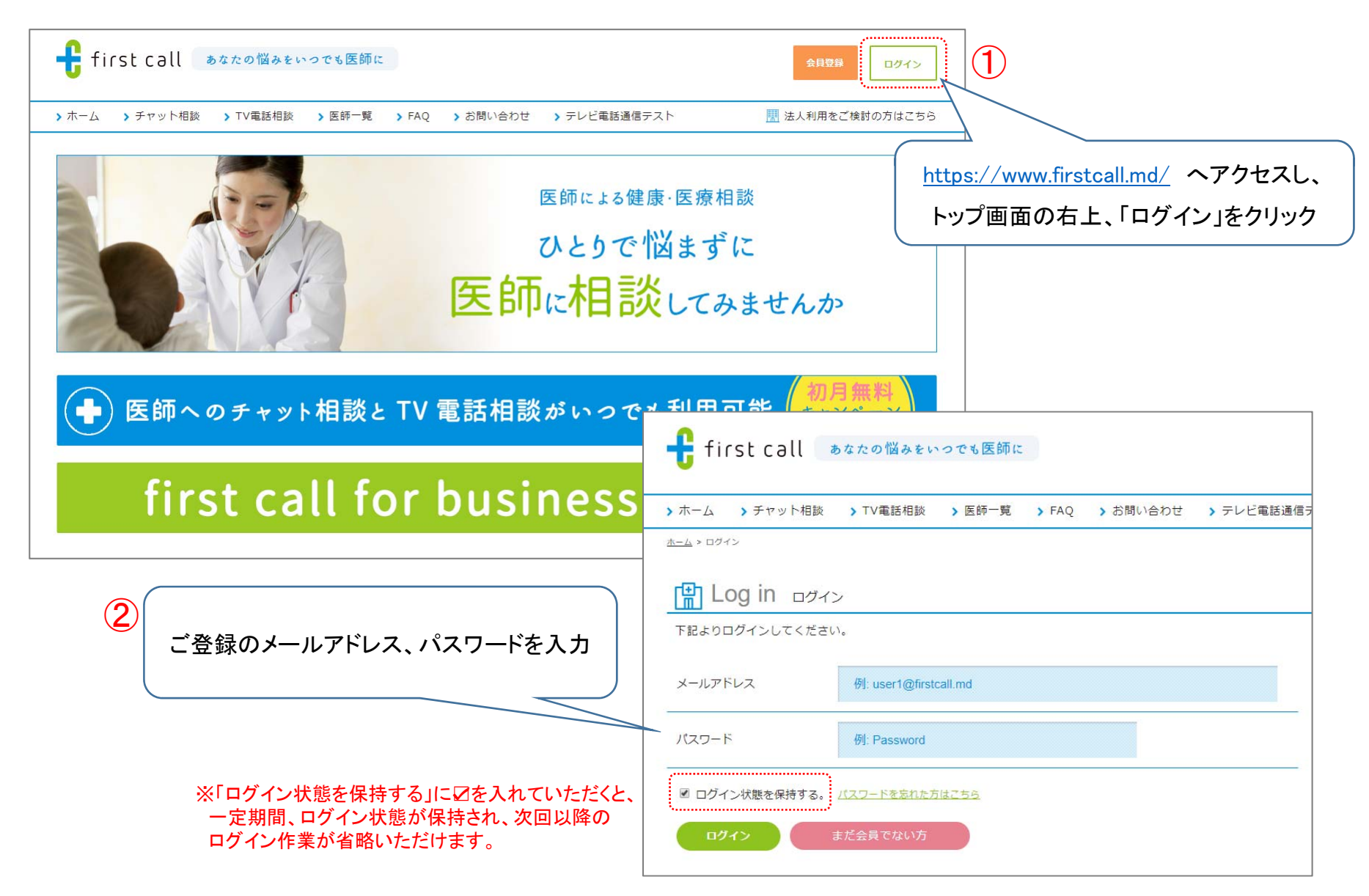

3. チャット相談:いつでもご利用が可能です。

| -ム > チャット相談 >           | TV電話相談 > マイページ > 医師一覧 | > FAQ > お問い合わt | さ > テレビ電話通信テスト |                                                                                                    | よりない。私いていたい。現在やくれた予約に対象す。<br>10分できるフ・<br>10分できるフ・<br>10分での時代は、Aのものに、お果下ですうことができます。<br>で、の多か、の時代は、Aのものは、 <u>ストットンの表示単純</u> が必要です)<br>その時代                                                                                                    |
|-------------------------|-----------------------|----------------|----------------|----------------------------------------------------------------------------------------------------|----------------------------------------------------------------------------------------------------|
| 和学生学习上                  |                       |                |                |                                                                                                    | Control of the control of the contro |
| 》相談內谷人刀                 |                       |                |                |                                                                                                    | 9073 1921년 Anti-<br>중 SteathEal (고)(106.61)<br>472년 문화(106.63년 6                                                                                                    |
| UD#6.87#.               | ドのように・どうかのか についてお知らせ  |                |                |                                                                                                    | 日本パンイアウトはと時代日本のために用います。<br>くご葉等やシュノルーンなどの分がくときがあります。<br>よくないからう、美術ドルイプトがなくないです。<br>などればすう、美術ドルイプトがなくないです。<br>などればす、北辺、地球本の「Mill とは又すかのこ<br>とです。                                                                                                    |
| いただくと、より具体              | 本的なアドバイスが可能です         |                |                |                                                                                                    | 201720204                                                                                                    |
| 1 P                     |                       |                |                |                                                                                                    |                                                                                                    |
|                         |                       |                |                |                                                                                                    |                                                                                                    |
| 明教日本融切 アノださい            |                       |                |                | 🚼 first call                                                                                                    |                                                                                                    |
| BATTE - DAILO ( () 2001 |                       |                |                | → → 48 → 1948年41 → 188 第 → 60 → 489/2012 ※ 相談内容                                                                                                    | ○○ アレビを設置者デスト                                                                                                    |
|                         |                       |                |                | A COLOMOTION DAMA CARANCAPTS FOR THE TO<br>REPORT AND STATEMENTS FOR THE TO                                                                                                    |                                                                                                    |
|                         |                       |                |                | を使用<br>第ペラレインラインと自然するために追い<br>メイム語によくなりたちに、第ペラレインラ                                                                                                    | まん。まし、男子のないから、メイートのイルから、インター<br>ヘン・予約日本 ムスカムによい、モス、 名称また                                                                                                    |
|                         |                       |                |                | The instrument of the matter of the second second s                                                                                                    | Share Balance Constraints and Anna Anna Anna Anna Anna Anna Anna                                                                                                    |
|                         |                       |                |                |                                                                                                    | 報告考慮 ジベーシウム ひドジイン 予約回<br>ふかから見いです。 ちから、 毎時でな<br>そことからしいです。 月初の レイアラ                                                                                                    |
| 写真添付                    |                       |                |                | Anademigit<br>- Part Properties Constructions of the Second Markov Const<br>- Part Properties Constructions of the Second Markov Const<br>- Part Properties Constructions of the Second Markov Const<br>- Part Properties Constructions of the Second Markov Const<br>- Part Properties Constructions of the Second Markov Const<br>- Part Properties Constructions of the Second Markov Const<br>- Part Properties Constructions of the Second Markov Const<br>- Part Properties Constructions of the Second Markov Const<br>- Part Properties Constructions of the Second Markov Const<br>- Part Properties Constructions of the Second Markov Const<br>- Part Properties Constructions of the Second Markov Const<br>- Part Properties Constructions of the Second Markov Const<br>- Part Properties Const<br>- Part Properties Const<br>- Part Propert | (COMPANY CONTRACTOR)                                                                                                    |
| 日診考進のお名前け医師にけ公開         | されません                 |                | 300            |                                                                                                    |                                                                                                    |

※チャット相談の入力文字数は、1度に300文字まででご入力ください。

※チャットでのやりとりは、1つの相談内容につき3往復までになります。

※医師からの返答が来た際には、ご登録のメールアドレスに通知が届きます。

※画面上で、医師からの返答有無を確認する場合は、リロード(画面の更新)をお願いいたします。

※医師からは、平均的には数分~2・3時間以内(最長でも24時間以内)で返答しておりますが、状況により返答をお待ち

いただくことがございます。

### 4-1. テレビ電話: 事前にご予約が必要です

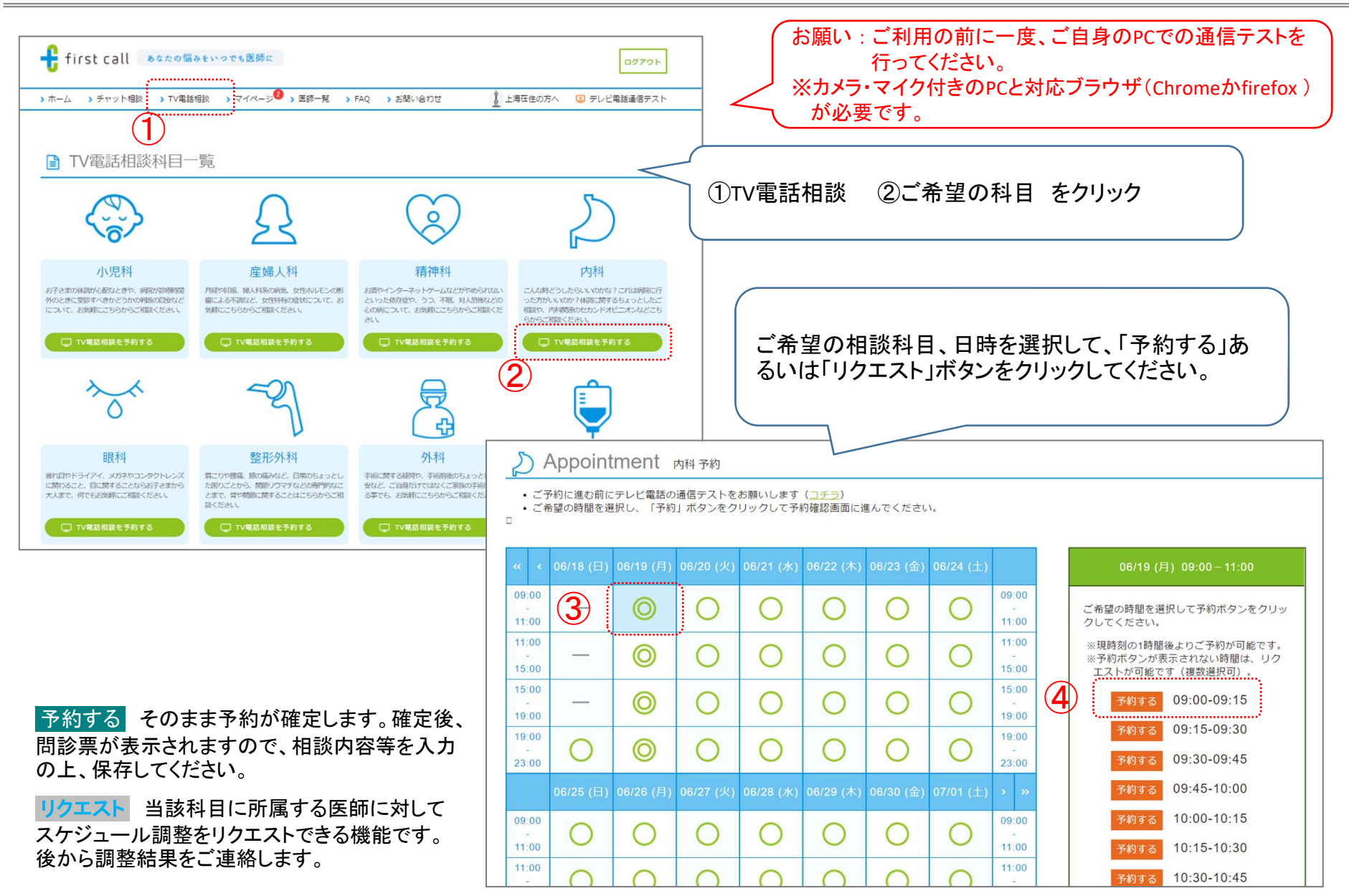

Confidential.Mediplat Inc.

## 4-2. テレビ電話相談

#### ログイン後のトップ画面

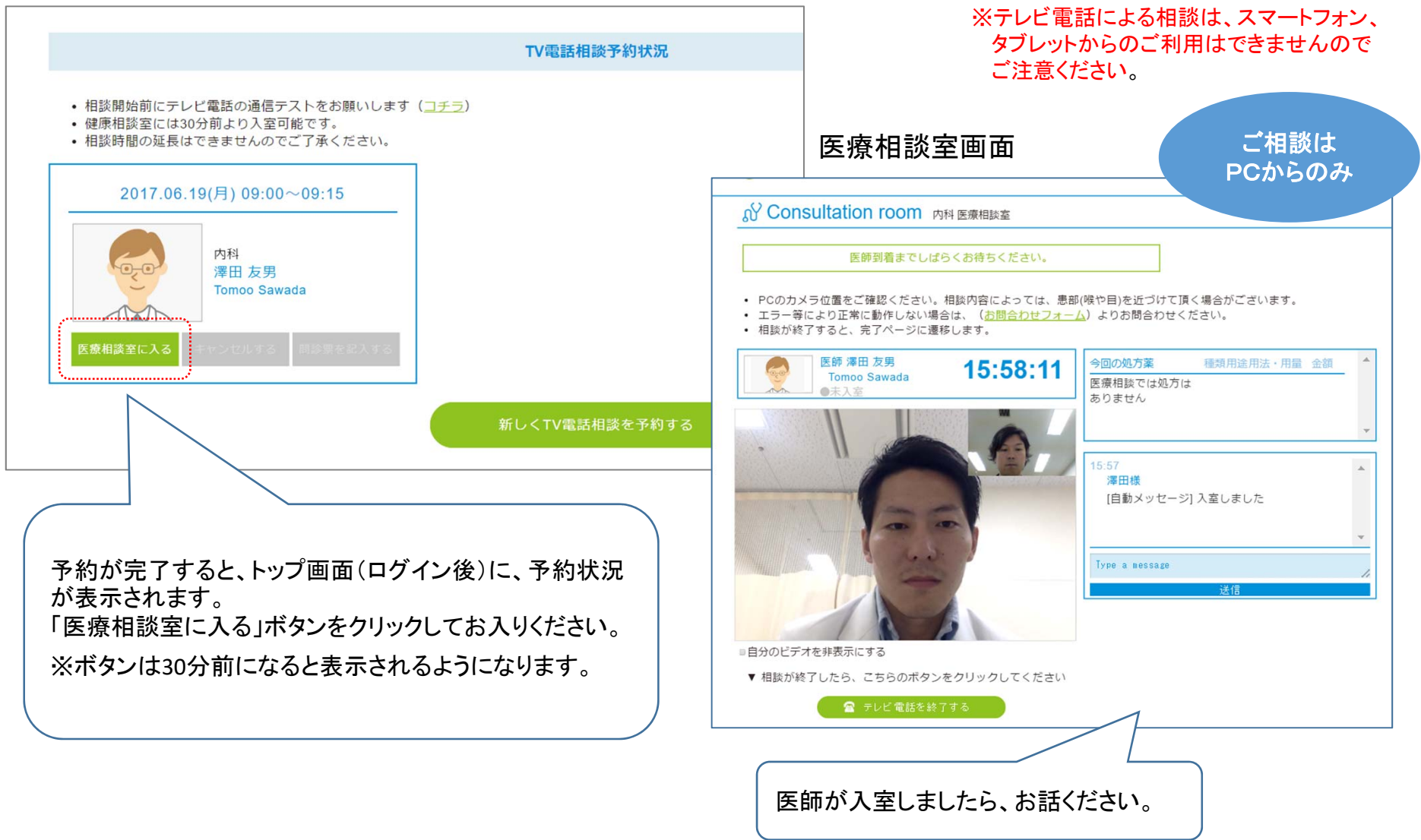